## **Student Application Process Manual**

# Application Link & Personal Information

Check your Email Inbox to get the Application Link.

Click on "**Click to Apply**" button to open your Default Web Browser with a Web Form as shown on the Right.

All Fields Marked with a Red Asterisk \* on the **Personal Information** Web Form are Mandatory. Ensure to fill all Input Fields and Click on the **Green Next** button to save this Web Form and Load the Next Web Page.

#### Study Program & Budget

Provide details regarding the Study Program you are applying for.

All fields Marked with a Red Asterisk \* on the Study Program & Budget are mandatory.

It is important to provide budget information for the number of years the Study program will take. If the program is less than 1 Year; fill on the first row. If two (2 Years) fill two rows.

Click on the **Green Next** button to save the **Study Program and Buget** web form to Load the **Educational Background** Web Page.

| By filling t                                 | his form; You cons                                         | Personal Information Next Generation Leadership Program | ation<br>Application Fo<br>only for purpos | rm<br>es of the NGLP application process. | Login                             |
|----------------------------------------------|------------------------------------------------------------|---------------------------------------------------------|--------------------------------------------|-------------------------------------------|-----------------------------------|
| NOTE:<br>All fields Marked * are             | mandatory! Ensure to p                                     | rovide accurate personal information.                   |                                            | NEXT GENERATION                           | (B)<br>Personal information       |
|                                              | Surname •                                                  | Dmolio                                                  | First Name •                               | Jeremy.                                   |                                   |
| Click to Uplead Photo                        | Middle Name •                                              | Viddle Name                                             | Other Names                                | Other Names                               | Study Program & Budget            |
| lick the Grey button to<br>Upload Your Photo | Date Of Birth •                                            | dd/mm/yyyy                                              | Country •                                  | Select Country                            |                                   |
|                                              | National ID<br>Card No. •                                  | D Card Number                                           | Passport No.                               | Passport Number                           | Educational Background            |
|                                              | Mobile Phone                                               | Mobile Phone                                            | Email •                                    | jeremy.cmollo@accusystems.co.ke           |                                   |
|                                              | 64                                                         | ender 🥑 Male i Pemale                                   | Permanent<br>Address *                     | Permanent Address                         | Work History & Leadership Service |
|                                              | Vocation *                                                 | Vocation ~                                              | Nominating<br>Institution *                | NGLP Kenya Congregation                   |                                   |
|                                              | Learning Institution                                       | Institution Name                                        |                                            | ~                                         |                                   |
|                                              |                                                            |                                                         |                                            |                                           |                                   |
|                                              | Name of th<br>Superior/ Conta<br>perso                     | Name of the Superior/Contact person                     |                                            |                                           | Complete                          |
|                                              | Contact Perso<br>Addre                                     | Contact Person Address                                  |                                            |                                           |                                   |
|                                              | Mobile phor<br>number(s) (Start wi<br>Country code, e.g fr | Mobile phone number(s) (Start with Country coo          | de, e.g for Kenya +                        | 254)                                      |                                   |
|                                              | Kenya +234                                                 | Fill All the Sections Marke                             | d * to proceed                             |                                           |                                   |
|                                              |                                                            |                                                         |                                            |                                           |                                   |
|                                              |                                                            |                                                         |                                            | NEXT →                                    | 0% Completed                      |

| Study Prog<br>Study Program                                                               | ram & Budget<br>ou Are Applying For                                                 | Login                             |
|-------------------------------------------------------------------------------------------|-------------------------------------------------------------------------------------|-----------------------------------|
| NOTE:<br>All fields Marked * are mandatory! Ensure to fill the budget section to the best | of your knowledge.                                                                  | (A)<br>Personal information       |
| STUDY PROGRAM                                                                             |                                                                                     |                                   |
| eld Of Study *                                                                            | Course of Study *                                                                   |                                   |
| Field Of Study                                                                            | Course of Study                                                                     | Study Program & Budget            |
| vel Of Study *                                                                            | Start of Study                                                                      |                                   |
| Level Of Study                                                                            | dd/mm/yyyy                                                                          |                                   |
| rd of Study                                                                               | KCSE Grade *                                                                        | Educational Background            |
| dd/mm/yyyy                                                                                | Grade                                                                               |                                   |
| > BUDGET                                                                                  | Year 1 Administration Fee *                                                         | Work History & Leadership Service |
| Year 1 Tuition Fee                                                                        | Year 1 Administration Fee                                                           |                                   |
| ar 2 Tuition Fee                                                                          | Year 2 Administration Fee                                                           | (8)                               |
| Year 2 Tuition Fee                                                                        | Year 2 Administration Fee                                                           | File Uploads                      |
|                                                                                           |                                                                                     |                                   |
| ar 3 Tuition Fee                                                                          | Year 3 Administration Fee                                                           |                                   |
| ar 3 Tuition Fee<br>Year 3 Tuition Fee                                                    | Year 3 Administration Fee<br>Year 3 Administration Fee                              |                                   |
| er 1 Tuitos Fee<br>Yeur 3 Tuitos Fee<br>er 4 Tuitos Fee                                   | Year 3 Administration Fee<br>Year 3 Administration Fee<br>Year 4 Administration Fee | <br>(1)<br>Complete               |

#### **Educational Background**

**Educational Background** information is mandatory and all fields there-in must be duly completed. The Secondary/ High School/ Ordinary Level/ Technical Education details must be provided.

The **Highest Education** attained must also be provided. Information regarding the Other Studies may be provided where applicable.

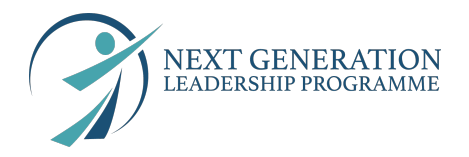

## Educational Background Information

Click on the **Green Next** button to save the **Educational Background Information** web form to Load the **Work History & Leadership Service** Web Page.

|                                | Ensure                        | Educational Backs                     | <b>ground</b><br>information for fai | r evaluation                                       | Login                                    |
|--------------------------------|-------------------------------|---------------------------------------|--------------------------------------|----------------------------------------------------|------------------------------------------|
| NOTE:<br>All fields Marked * a | ire mandatory! Provide con    | nplete & accurate information.        |                                      |                                                    |                                          |
|                                |                               | ARY/ TECHNICAL                        |                                      |                                                    |                                          |
| <b>X</b>                       | Full name of<br>Institution • | Full name of Institution              | Location of<br>Institution *         | Location of Institution                            | D<br>Study Program & Budget              |
|                                | Duration of study             | Duration of study                     | Start Date                           | dd/mm/yyyy                                         |                                          |
|                                | End Date                      | dd/mm/yyyy                            | Certificates *                       | Diplomas and certificates obtained (incl. grades . | Educational Background                   |
|                                | 🗁 HIGHEST                     | EDUCATION (Certificates, Diploma, Bac | helors, Post Grad                    | duate, PhD etc)                                    |                                          |
|                                | Full name of<br>Institution * | Full name of Institution              | Location of<br>Institution *         | Location of Institution                            | (口)<br>Work History & Leadership Service |
|                                | Duration of study             | Duration of study                     | Start Date                           | dd/mm/yyyy                                         |                                          |
|                                | End Date                      | dd/mm/yyyy                            | Certificates •                       | Diplomas and certificates obtained (incl. grades . | File Uploads                             |
|                                | OTHER STUDIES                 | 3                                     |                                      |                                                    |                                          |
|                                | Full name of<br>Institution * | Full name of Institution              | Location of<br>Institution *         | Location of Institution                            | Complete                                 |
|                                | Duration of study             | Duration of study                     | Start Date                           | dd/mm/yyyy                                         |                                          |
|                                | End Date                      | dd/mm/yyyy                            | Certificates *                       | Diplomas and certificates obtained (incl. grades . |                                          |
|                                |                               | Fill All the Sections Marke           | d * to proceed                       |                                                    |                                          |
|                                |                               |                                       | _                                    |                                                    | 3 of 5 star                              |

#### Work History & Leadership Service

The Work History and Leadership Service is a Mandatory Section. Applicants are required to have at least 2 Years Experience in either Work History or Provision of Leadership Services.

In-order to add to the **Work History**; Click on the "**Blue + Add Work History**" Button to trigger a Modal. Fill all the Input Fields provided and Click on the "**Save Changes**" button to effect your submission.

In-order to add to the Leadership, Volunteerism and Community Service; Click on the "Blue + Add Leadership, Volunteerism and Community Service" Button to trigger a Modal. Fill all the Input Fields provided and Click on the "Save Changes" button to effect your submission.

You may Add Awards & Recognition information. In-order to add to the Awards & Recognition; Click on the "Blue + Add Awards & Recognition" Button to trigger a Modal. Fill all the Input Fields provided and Click on the "Save Changes" button to effect your submission.

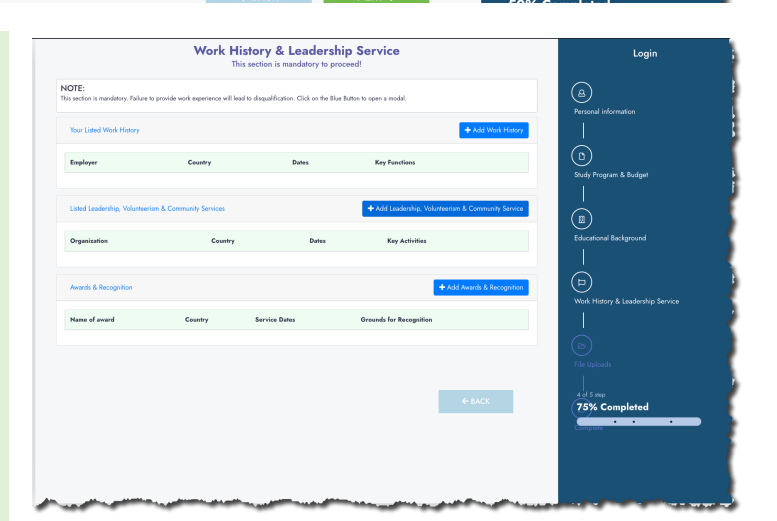

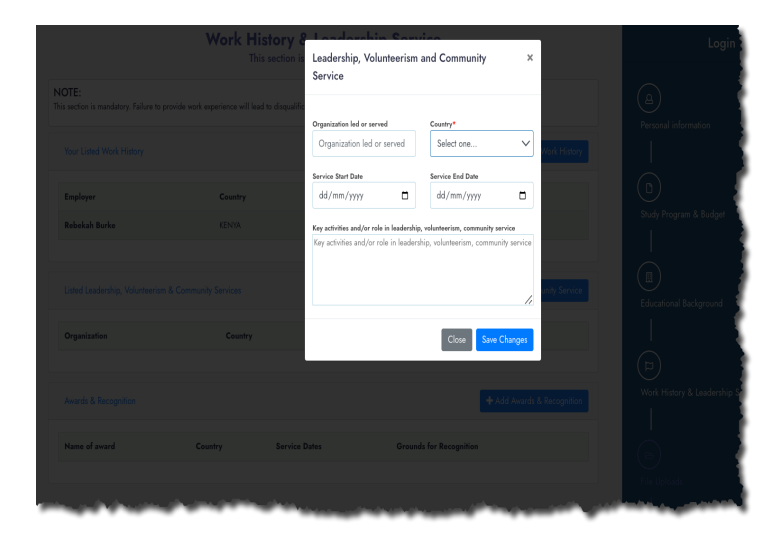

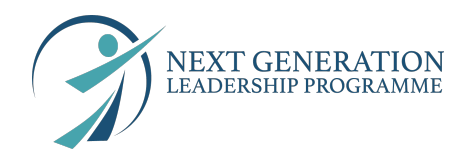

## File/ Document Uploads

All fields Marked with a Red Asterisk \* on the **Document File Upload** are mandatory.

All the first 6 Documents are Mandatory. In the event the applicant needs to upload more files; The Applicant Clicks on the Blue OUtlined "+ Add File" to create an Input Row; All fields in the Row are Mandatory.

Click on the Blue Submit button to upload the files. This submission results in Generation of the Applicant Account and an Email with Login Credentials is sent to the applicant

|                                |                                                                       | NEXT GENERATI           | ON<br>MME                                        | Login                       |
|--------------------------------|-----------------------------------------------------------------------|-------------------------|--------------------------------------------------|-----------------------------|
| <b>landato</b><br>iles on this | ory Files/ Documents:<br>s section are mandatory. Maximum File Size 2 | iom8                    |                                                  | (A)<br>Personal information |
|                                | File Type*                                                            | File Name *             | Upload First Recommender File *                  |                             |
|                                | First Recommender 🗸 🗸                                                 | First Recommender File  | Choose file No file chosen                       |                             |
|                                | File Type*                                                            | File Name *             | Upload Second Recommender File *                 | Studiu Program & Rudget     |
| 2.                             | Second Recommender 🗸 🗸                                                | Second Recommender File | Choose file No file chosen                       |                             |
|                                | File Type*                                                            | File Name *             | Upload CV/ Resume File *                         |                             |
| 3.                             | CV/ Resume 🗸                                                          | CV/ Resume              | Choose file No file chosen                       |                             |
|                                | File Type*                                                            | File Name *             | Upload High School Certificate *                 |                             |
|                                | High School Certificate 🗸 🗸                                           | High School Certificate | Choose file No file chosen                       | Educational Background      |
|                                | File Type*                                                            | File Name *             | Upload Fee Structure *                           |                             |
| i                              | Fee Structure 🗸 🗸                                                     | Fee Structure           | Choose file No file chosen                       | $\bigcirc$                  |
| ò.                             | File Type *<br>High School Certificate                                | File Name *<br>A-Level  | Upload A-Level File * Choose file No file chosen | (4)                         |
|                                |                                                                       |                         |                                                  | File Uploads                |
|                                |                                                                       |                         |                                                  | File Uploads                |
|                                |                                                                       |                         |                                                  | File Uploads                |
|                                |                                                                       |                         |                                                  | File Uploads                |
|                                |                                                                       |                         |                                                  | File Uploads                |
|                                |                                                                       |                         | €BACK SUBMT→                                     | File Uploads                |